## How to Embed a Youtube Video into Drupal

Step 1) Navigate to the video on your web browser. Locate the video description.

| How to tie                                                            | a Shoe Lace                                                                                   | in 1 Seco                                     | ond                         |              | 21      | 1,027      |
|-----------------------------------------------------------------------|-----------------------------------------------------------------------------------------------|-----------------------------------------------|-----------------------------|--------------|---------|------------|
|                                                                       |                                                                                               |                                               |                             | <b>ii</b> 92 | 26 🏓 69 |            |
| 📹 Like 🕴                                                              | p.                                                                                            | About                                         | Share                       | Add to       | վել     | i <b>n</b> |
| Published on<br>This ROCKS - N<br>tie a Shoe Lace<br>http://askyaz.co | Jul 27, 2012<br>MUST SEE! Watch Hore<br>In just 1 Second. For<br>M<br>WITTER: http://twitter. | w MrYazzyB sh<br>more amazing<br>com/mryazzyb | nows you ho<br>g videos vis | ow to<br>sit |         |            |
| Category                                                              | Education<br>Standard YouTube Lice                                                            | ense                                          |                             |              |         |            |
|                                                                       |                                                                                               | Sho                                           | wless                       |              |         |            |

Step 2) Click on the "Share" tab, then click "Embed". Select your video size or resolution (e.g. 560 x 315) and copy the code in the box. This code is different for every video.

| 📹 Like 🕴                                    |                                          | About                      | Share                    | Add to                   |           | du | j <b>r</b> |
|---------------------------------------------|------------------------------------------|----------------------------|--------------------------|--------------------------|-----------|----|------------|
| Share this vi                               | deo Embed                                | Email                      | Video cal                | 2                        |           |    |            |
| <iframe wid<br="">/embed/wMuN<br/></iframe> | lth="560" height="<br>NjnNyaiA?rel=0" fr | 315" src="}<br>ameborder=' | http://www<br>"0" allowf | .youtube.c<br>ullacreen> | om<br>.:: |    |            |
| Video size:                                 | 560 × 315 -                              |                            |                          |                          |           |    |            |
| Show sugg                                   | ested videos when the                    | video finishe              | s                        |                          |           |    |            |
| Use HTTPS                                   | § [?]                                    |                            |                          |                          |           |    |            |
| Enable priv                                 | acy-enhanced mode [                      | ?]                         |                          |                          |           |    |            |
| Use old em                                  | bed code [?]                             |                            |                          |                          |           |    |            |

Step 3) Login to Drupal and navigate to the page you wish to edit.

Step 4) Under the "Body" section, hit the "Source" button (circled in red below) to change the editor type to source code. Locate the place on the page you wish to insert your video, then click there to bring the cursor there and paste the embed code from Youtube (circled in green). You can drag the video around later if you are not sure where to put it.

Show summary in full view

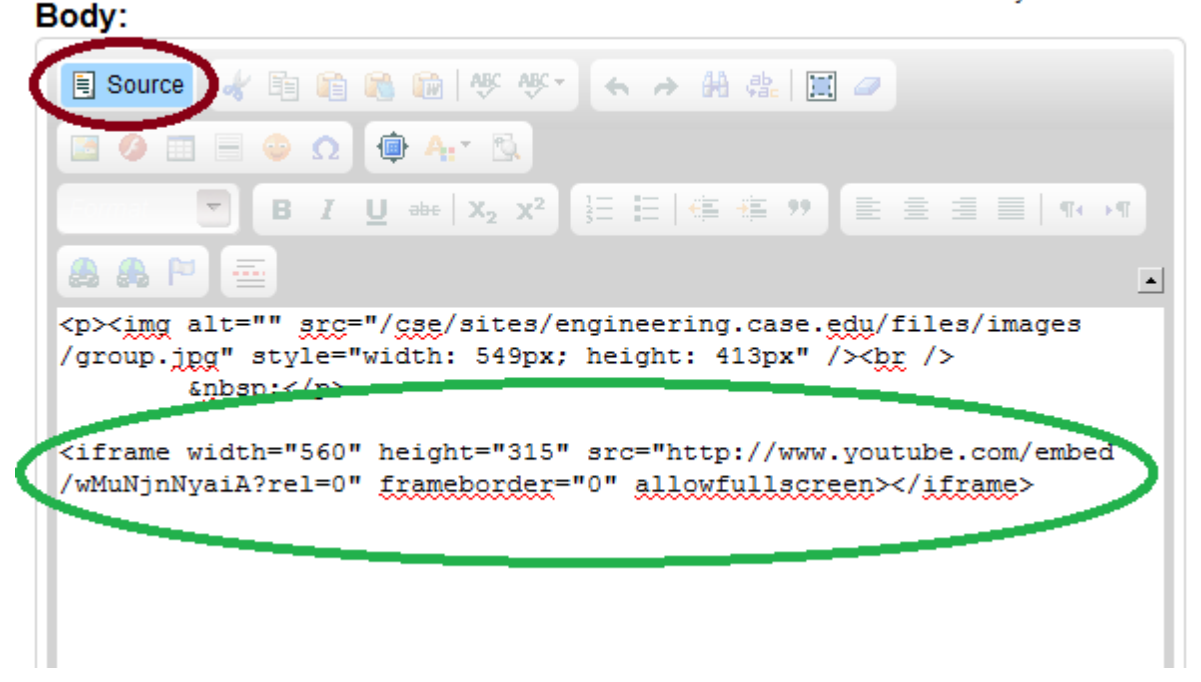

Step 5) Hit "Source" again and drag the iFrame (youtube video) around if you wish. Then hit "Save" to save the page. Your video should now be embedded into the Drupal page.